# WLCとISEを使用したEAP-TLSの理解と設定

# 内容

概要 前提条件 要件 使用するコンポーネント 背景説明 EAP-TLS 7D-EAP-TLS フローのステップ 設定 Cisco ワイヤレス LAN コントローラ ISE と Cisco WLC <u>EAP-TLS</u> 設定 ISE での WLC の設定 ISE での新しいユーザの作成 ISEでの証明書の信頼確立 EAP-TLS 用のクライアント <u>クライアントマシン(Windows デスクトップ)へのユーザ証明書のダウンロード</u> EAP-TLS のワイヤレスプロファイル 確認 トラブルシュート

# 概要

このドキュメントでは、802.1XとExtensible Authentication Protocol(EAP)EAP-TLSを使用して Wireless Local Area Network(WLAN)を設定する方法について説明します

# 前提条件

### 要件

次の項目に関する知識があることが推奨されます。

- 802.1X認証プロセス
- •証明書

### 使用するコンポーネント

このドキュメントの情報は、次のソフトウェアとハードウェアのバージョンに基づいています。

• WLC 3504 バージョン 8.10

• Identity Services Engine (ISE) バージョン 2.7

このドキュメントの情報は、特定のラボ環境にあるデバイスに基づいて作成されました。このド キュメントで使用するすべてのデバイスは、初期(デフォルト)設定の状態から起動しています 。本稼働中のネットワークでは、各コマンドによって起こる可能性がある影響を十分確認してく ださい。

# 背景説明

EAP-TLS 7D-

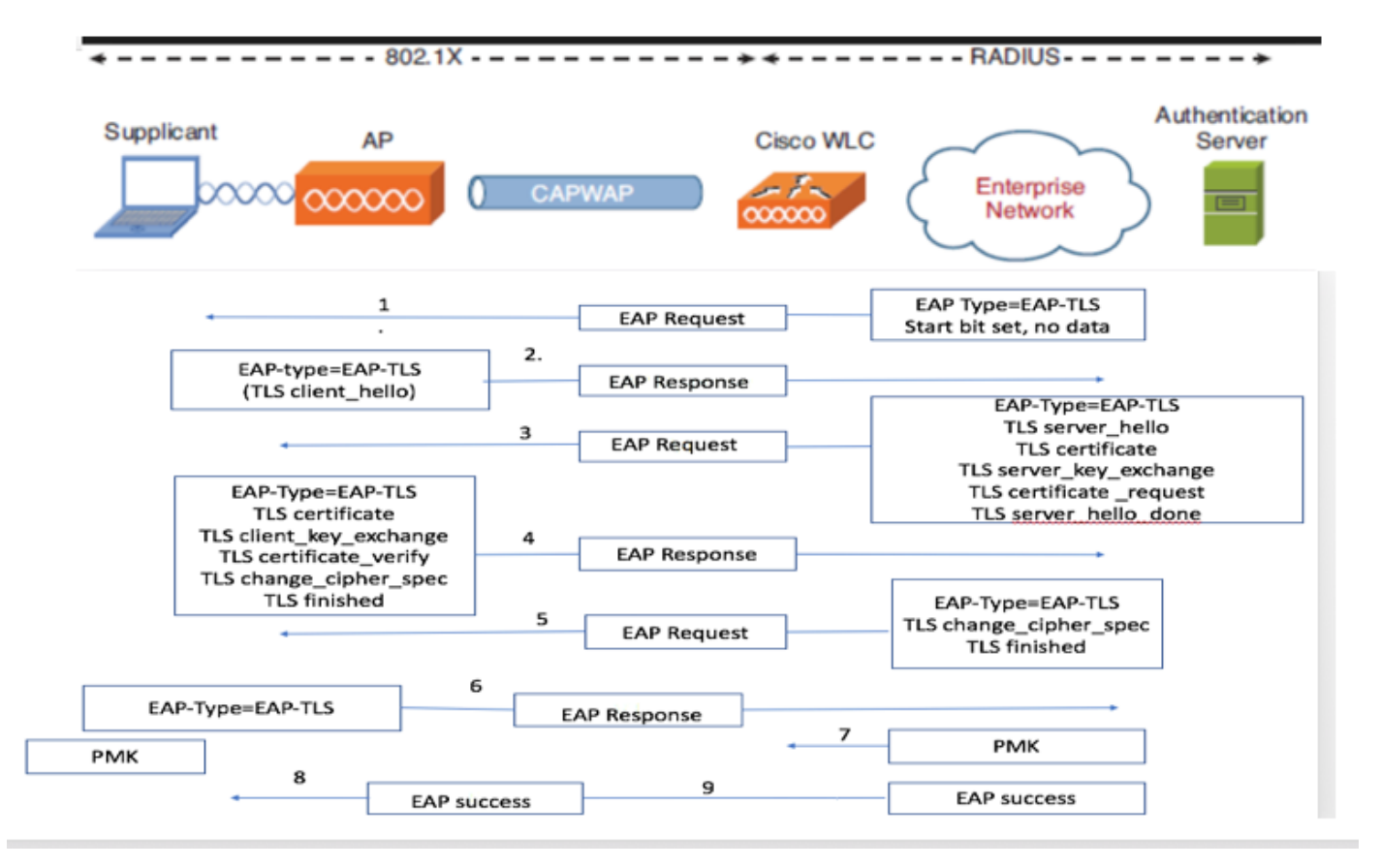

EAP-TLS フローのステップ

- ワイヤレスクライアントが、アクセスポイント(AP)に関連付けられます。APはこの時点ではクライアントによるデータの送信を許可せず、認証要求を送信します。サプリカントは EAP応答IDで応答します。WLC が、ユーザ ID 情報を認証サーバに送信します。RADIUS サ ーバが、EAP-TLS 開始パケットでクライアントに応答します。この時点で EAP-TLS カンバ セーションが開始されます。
- 2. ピアは、NULLに設定された暗号である「client\_hello」ハンドシェイクメッセージを含む EAP-Responseを認証サーバに返信します
- 3. 認証サーバが、次を含むアクセスチャレンジパケットで応答します。

TLS server\_hello handshake message certificate server\_key\_exchange certificate request server\_hello\_done.

### 4.クライアントは、次の内容を含むEAP-Responseメッセージで応答します。

Certificate ¬ Server can validate to verify that it is trusted.

client\_key\_exchange

certificate\_verify ¬ Verifies the server is trusted

change\_cipher\_spec

TLS finished

5.クライアントが正常に認証されると、RADIUSサーバは「change\_cipher\_spec」と「 handshake finished」メッセージを含むAccess-challengeで応答します。

6.これを受信すると、クライアントはRADIUSサーバを認証するためにハッシュを確認します。

7. TLSハンドシェイク中に新しい暗号キーがシークレットから動的に取得される

8/9.EAP:最終的にサーバからオーセンティケータに送信され、サプリカントに渡されます。

この時点で、EAP-TLS 対応のワイヤレスクライアントがワイヤレスネットワークにアクセスでき ます。

# 設定

### Cisco ワイヤレス LAN コントローラ

ステップ1:最初のステップでは、Cisco WLCでRADIUSサーバを設定します。RADIUS サーバを WLC に追加するには、[セキュリティ(Security)] > [RADIUS] > [認証(Authentication)] に移動 します。図のように、[新規(New)] をクリックします。

| cisco                                                                                         | MONITOR                                | WLANS Q                                           | ONTROLL         | ER WIR                                      | ELESS               | SECURITY        | MANAGEMEN        | T COMMAND        | s help       |     |        |              |  |
|-----------------------------------------------------------------------------------------------|----------------------------------------|---------------------------------------------------|-----------------|---------------------------------------------|---------------------|-----------------|------------------|------------------|--------------|-----|--------|--------------|--|
| ecurity                                                                                       | RADIUS                                 | Authentica                                        | tion Se         | rvers                                       |                     |                 |                  |                  |              |     |        |              |  |
| AAA     General     Authentication     Accounting     Auth Cached Users     Fallback     Dark | Auth Ca<br>Use AES<br>MAC De<br>Framed | lled Station ID T<br>5 Key Wrap<br>limiter<br>MTU | ype             | AP Name:S:<br>(Designed f<br>Colon<br>(300) | SID<br>or FIPS cust | v<br>tomers and | requires a key w | rap compliant RA | DIUS server) | )   |        |              |  |
| Downloaded AVP<br>TACACS+                                                                     | Network<br>User                        | Management                                        | Tunnel<br>Proxy | Server                                      | Serve               | r Address(      | Ipv4/Ipv6)       |                  | Port         | IP  | Sec    | Admin Status |  |
| Local Net Users                                                                               |                                        |                                                   |                 | 1                                           | 138.77              | 7.0.84          |                  |                  | 1812         | Di  | sabled | Disabled     |  |
| MAC Filtering                                                                                 |                                        |                                                   |                 | 2                                           | 138.77              | 7.0.83          |                  |                  | 1812         | Dis | sabled | Disabled     |  |
| User Looin Policies                                                                           |                                        |                                                   |                 | 3                                           | 138.77              | 7.97.20         |                  |                  | 1812         | Dis | sabled | Disabled     |  |
| AP Policies                                                                                   |                                        |                                                   |                 | 4                                           | 138.77              | 7.97.21         |                  |                  | 1812         | Di  | sabled | Disabled     |  |
| Password Policies                                                                             |                                        |                                                   |                 | 5                                           | 172.27              | 7.1.71          |                  |                  | 1812         | Dis | sabled | Enabled      |  |
| Local EAP                                                                                     |                                        |                                                   |                 | 6                                           | • 10.100            | 0.120.41        |                  |                  | 1812         | Dis | sabled | Enabled      |  |
| Advanced EAP                                                                                  |                                        |                                                   |                 |                                             |                     |                 |                  |                  |              |     |        |              |  |
| Priority Order                                                                                |                                        |                                                   |                 |                                             |                     |                 |                  |                  |              |     |        |              |  |
| Certificate                                                                                   |                                        |                                                   |                 |                                             |                     |                 |                  |                  |              |     |        |              |  |
| Access Control Lists                                                                          |                                        |                                                   |                 |                                             |                     |                 |                  |                  |              |     |        |              |  |
| Wireless Protection<br>Policies                                                               |                                        |                                                   |                 |                                             |                     |                 |                  |                  |              |     |        |              |  |
| Web Auth                                                                                      |                                        |                                                   |                 |                                             |                     |                 |                  |                  |              |     |        |              |  |
| TrustSec                                                                                      |                                        |                                                   |                 |                                             |                     |                 |                  |                  |              |     |        |              |  |
| Local Balicias                                                                                |                                        |                                                   |                 |                                             |                     |                 |                  |                  |              |     |        |              |  |
| Local Policies                                                                                |                                        |                                                   |                 |                                             |                     |                 |                  |                  |              |     |        |              |  |
| Umbrella                                                                                      |                                        |                                                   |                 |                                             |                     |                 |                  |                  |              |     |        |              |  |
| Advanced                                                                                      |                                        |                                                   |                 |                                             |                     |                 |                  |                  |              |     |        |              |  |
|                                                                                               |                                        |                                                   |                 |                                             |                     |                 |                  |                  |              |     |        |              |  |
|                                                                                               |                                        |                                                   |                 |                                             |                     |                 |                  |                  |              |     |        |              |  |

ステップ2:ここで、ISE上のWLCを検証するために使用されるIPアドレスと共有秘密

<password>を入力する必要があります。図のように、[適用(Apply)] をクリックして続行します。

| սիսիս                                                                                                    |                                                                                                    |                                            | Save Configuration Ping Logout Refresh |
|----------------------------------------------------------------------------------------------------|----------------------------------------------------------------------------------------------------|--------------------------------------------|----------------------------------------|
| cisco                                                                                                    | MONITOR WLANS CONTROLLER                                                                                                    | WIRELESS SECURITY MANAGEMENT COMMANDS HELP | User:admin(ReadWrite) 🔒 Home           |
| Security                                                                                                    | RADIUS Authentication Serve                                                                                                    | rs > Edit                                  | < Back Apply                           |
| <ul> <li>AAA<br/>General</li> <li>RADIUS</li> <li>Authentication<br/>Accounting</li> <li>Auth Cached Users</li> <li>Falback</li> <li>DNS</li> <li>Downloaded AVP</li> <li>TACACS+</li> <li>LOAI</li> <li>Net Users</li> <li>McAC Fittering</li> <li>Disable Clients</li> <li>User Login Policies</li> <li>AP Policies</li> <li>Password Policies</li> <li>Local EAP</li> <li>Advanced EAP</li> <li>Priority Order</li> <li>Certificate</li> <li>Access Control Lists</li> <li>Wireless Protection<br/>Policies</li> <li>Web Auth</li> <li>TrustSec</li> <li>Local Policies</li> <li>Umbrelia</li> <li>Advanced</li> </ul> | Server Index<br>Server Address(Ipv4/Ipv6)<br>Shared Secret<br>Confirm Shared Secret<br>Confirm Shared Secret<br>Key Wrap<br>Apply Cisco ISE Default settings<br>Apply Cisco ACA Default settings<br>Port Number<br>Server Status<br>Support for CoA<br>Server Timeout<br>Network User<br>Management<br>Management Retransmit Timeout<br>Tunnel Proxy<br>Realm List<br>PAC Provisioning<br>IPSec<br>Cisco ACA | 7 10.106.35.67 ASCIT >                     | L DELL APPY                            |
|                                                                                                    |                                                                                                    | _                                          |                                        |

ステップ3: RADIUS 認証用の WLAN を作成します。

ここで、新しい WLAN を作成できます。この WLAN を、WPA-enterprise モードを使用するよう に設定することで、認証に RADIUS を使用できるようになります。

ステップ 4: 図のように、メインメニューから [WLAN(WLANs)] を選択し、[新規に作成 (Create New)] を選択して、[実行(Go)] をクリックします。

|                | MONITOR WLANS CONTROLLER WIRELESS SECUR        | ITY MANAGEMENT COMMANDS HELP | Søye Co           | nfiguration Ping Logout Refresh<br>User:admin(ReadWrite) |
|----------------|------------------------------------------------|------------------------------|-------------------|----------------------------------------------------------|
| WLANs          | WLANs                                          |                              |                   | Entries 1 - 15 of 15                                     |
| WLANs<br>WLANs | Current Filter: None [Change Filter] [Clear Fi | iter]                        | Creste New V Go   | r                                                        |
| Advanced       | UKLAN ID Type Profile Name                     | WLAN SSID Admin Status       | iecurity Policies |                                                          |

ステップ5:新しいWLANに**EAP-TLS**という名前を付けます。図のように、[適用(Apply)] をク リックして続行します。

| <br>cısco                                   |                                    | LLER WIRELESS SECURITY                               | MANAGEMENT COMMANDS | 6 HELP | Saye Configuration   Ping   Logout   Refresh<br>User:admin(ReadWrite) 👶 Home |
|---------------------------------------------|------------------------------------|------------------------------------------------------|---------------------|--------|------------------------------------------------------------------------------|
| WLANs                                       | WLANs > New                        |                                                      |                     |        | < Back Apply                                                                 |
| <ul> <li>WLANS</li> <li>Advanced</li> </ul> | Type<br>Profile Name<br>SSID<br>ID | WLAN     V       EAP-TLS       EAP-TLS       3     V |                     |        |                                                                              |

ステップ 6: [全般(General)] をクリックし、[ステータス(Status)] が [有効(Enabled)] で あることを確認します。図のように、デフォルトのセキュリティポリシーは 802.1X 認証と WPA2 です。

| սիսիս       |                                                                                                    |                                                                                                    |                                     | Save Configuration Ping Logout Refresh |
|-------------|----------------------------------------------------------------------------------------------------|----------------------------------------------------------------------------------------------------|-------------------------------------|----------------------------------------|
| CISCO       | MONITOR WLANS CO                                                                                                    | ontroller wireless security i                                                                                                    | IANAGEMENT COMMANDS HELP            | User:admin(ReadWrite) 🔒 Home           |
| WLANs       | WLANs > Edit 'EAP                                                                                                    | -TLS'                                                                                                    |                                     | < Back Apply                           |
| WLANs WLANs | General Security                                                                                                    | QoS Policy-Mapping Advar                                                                                                    | ced                                 |                                        |
| Advanced    | Profile Name                                                                                                    | EAP-TLS                                                                                                    |                                     |                                        |
|             | Туре                                                                                                    | WLAN                                                                                                    |                                     |                                        |
|             | SSID                                                                                                    | EAP-TLS                                                                                                    |                                     |                                        |
|             | Status                                                                                                    | Enabled                                                                                                    |                                     |                                        |
| 3           | Security Policies<br>Radio Policy<br>Interface/Interface<br>Group(G)<br>Multicast Vian Feature<br>Broadcast SSID<br>NAS-ID<br>11ax Status | [WPA2][Auth(802.1X)]<br>(Modifications done under security tab will<br>All v<br>management v<br>Enabled<br>Enabled<br>fone<br>Enabled | appear after applying the changes.) |                                        |
|             | Lobby Admin Access                                                                                                    | Ц                                                                                                    |                                     |                                        |
| 1           |                                                                                                    |                                                                                                    |                                     |                                        |

ステップ7 : 次に、[Security] > [AAA Servers] タブに移動し、図に示すように、設定した RADIUSサーバを選択します。

| uluulu<br>cisco | MONITOR WL                                           | ANS CONTROLLER WIREL                                                                                                    | .ess <u>s</u> ecurity m <u>a</u> nagemen                                  | t commands h         | HELP | Save Configuration Ping Lo<br>User:admin(ReadWri | gout <u>R</u> efresh<br>ite) <mark>i H</mark> ome |
|-----------------|------------------------------------------------------|----------------------------------------------------------------------------------------------------|---------------------------------------------------------------------------|----------------------|------|--------------------------------------------------|---------------------------------------------------|
| WLANs           | WLANs > Ed                                           | it 'EAP-TLS'                                                                                                    |                                                                           |                      |      | < Back                                           | Apply                                             |
| WLANS           | General                                              | Security QoS Policy                                                                                                    | -Mapping Advanced                                                         |                      |      |                                                  |                                                   |
| Advanced        | Layer 2                                              | Layer 3 AAA Servers                                                                                                    |                                                                           |                      |      |                                                  |                                                   |
| 3               | Select AAA s<br>RADIUS Sen<br>RADIUS S<br>Apply Cisc | ervers below to override use<br>vers<br>ierver Overwrite interface Eni<br>to ISE Default Settings Enio<br>Authentication Servers<br>Enabled<br>IP-10 106 35 62 Part-1812 | of default servers on this WLAN<br>abled<br>Accounting Servers<br>Enabled | EAP Parame<br>Enable | ters |                                                  | c                                                 |
|                 | Server 2                                             | None                                                                                                    | v None v                                                                  |                      |      |                                                  |                                                   |
|                 | Server 3                                             | None                                                                                                    | V None V                                                                  |                      |      |                                                  |                                                   |
|                 | Server 4                                             | None                                                                                                    | V None V                                                                  |                      |      |                                                  |                                                   |
|                 | Server 6                                             | None                                                                                                    | v None v                                                                  |                      |      |                                                  |                                                   |
|                 |                                                      | Authorization ACA Server                                                                                                    | Accounting ACA Server                                                     |                      |      |                                                  |                                                   |
|                 |                                                      | Enabled                                                                                                    | Enabled                                                                   |                      |      |                                                  |                                                   |
|                 | Server                                               | None v                                                                                                    | None v                                                                    |                      |      |                                                  |                                                   |

**注**:先に進む前に、WLC から RADIUS サーバに到達できることを確認することをお勧めし ます。RADIUS は UDP ポート 1812(認証用)を使用するため、このトラフィックがネッ トワークのどこにおいてもブロックされないようにする必要があります。

ISE と Cisco WLC

EAP-TLS 設定

ポリシーを作成するために、ポリシーで使用する許可プロトコルリストを作成する必要がありま す。dot1x ポリシーを作成するため、ポリシーの設定方針に基づいて許可される EAP タイプを指 定します。

デフォルトを使用すると、特定のEAPタイプへのアクセスをロックダウンする必要がある場合に 推奨されない、ほとんどのEAPタイプを認証に使用できます。

ステップ1:図のように、[ポリシー(Policy)] > [ポリシー要素(Policy Elements)] > [結果 (Results)] > [認証(Authentication)] > [許可されるプロトコル(Allowed Protocols)] に移動し 、[追加(Add)] をクリックします。

| Hule Identity Services Engine          | ome   Context Visibility   Operations   Policy   Administration   Work Centers                                        |
|----------------------------------------|----------------------------------------------------------------------------------------------------|
| Authentication Authorization Profiling | Posture Client Provisioning   Policy Elements                                                                         |
| Dictionaries + Conditions - Results    |                                                                                                    |
| Ø                                      |                                                                                                    |
| ✓ Authentication                       | Allowed Protocols Services<br>For Policy Export go to Administration > System > Backup & Restore > Policy Export Page |
| Allowed Protocols                      |                                                                                                    |
| Authorization                          | / Edit - Add La Duplicate X Delete                                                                                    |
|                                        | Service Name Description                                                                                              |
| ▶ Profiling                            | Default Network Access Default Allowed Protocol Service                                                               |
| ▶ Posture                              |                                                                                                    |
| Client Provisioning                    |                                                                                                    |

ステップ2:この[Allowed Protocol]リストで、リストの名前を入力できます。この場合、図のよう に、[EAP-TLSを許可(Allow EAP-TLS)] チェックボックスをオンにして、他のチェックボック スをオフにします。

| cisco Identity Services Engine     | Home  Context Visibility  Operations  Policy  Administration  Work Centers                                                        |  |  |  |  |  |  |
|------------------------------------|----------------------------------------------------------------------------------------------------|--|--|--|--|--|--|
| Authentication Authorization Profi | ing Posture Client Provisioning - Policy Elements                                                                                 |  |  |  |  |  |  |
| Dictionaries + Conditions - Resul  | ts                                                                                                    |  |  |  |  |  |  |
| 0                                  | Allowed Destances Consistent Lists - New Allowed Destances - Consistent                                                           |  |  |  |  |  |  |
| <ul> <li>Authentication</li> </ul> | Allowed Protocols                                                                                                    |  |  |  |  |  |  |
| Allowed Protocols                  | Name EAP-TLS                                                                                                    |  |  |  |  |  |  |
| Authorization                      | Description                                                                                                    |  |  |  |  |  |  |
| b Drafiling                        |                                                                                                    |  |  |  |  |  |  |
| • Proming                          |                                                                                                    |  |  |  |  |  |  |
| Posture                            |                                                                                                    |  |  |  |  |  |  |
| Client Provisioning                | Authentication Bypass                                                                                                    |  |  |  |  |  |  |
|                                    | Process Host Lookup (i)                                                                                                    |  |  |  |  |  |  |
|                                    | Authentication Protocols                                                                                                    |  |  |  |  |  |  |
|                                    |                                                                                                    |  |  |  |  |  |  |
|                                    | Allow CHAP                                                                                                    |  |  |  |  |  |  |
|                                    | Allow MS-CHAPv1                                                                                                    |  |  |  |  |  |  |
|                                    | Allow MS-CHAPv2                                                                                                    |  |  |  |  |  |  |
|                                    | Allow EAP-MD5                                                                                                    |  |  |  |  |  |  |
|                                    | ✓ Allow EAP-TLS                                                                                                    |  |  |  |  |  |  |
|                                    | Allow Authentication of expired certificates to allow certificate renewal in Authorization Policy (i)                             |  |  |  |  |  |  |
|                                    | Enable Stateless Session Resume                                                                                                   |  |  |  |  |  |  |
|                                    | Session ticket time to 2                                                                                                    |  |  |  |  |  |  |
|                                    | live                                                                                                    |  |  |  |  |  |  |
|                                    | Proactive session ticket update will occur after 10 % of Time To Live has expired                                                 |  |  |  |  |  |  |
|                                    | Allow LEAP                                                                                                    |  |  |  |  |  |  |
|                                    |                                                                                                    |  |  |  |  |  |  |
|                                    | PEAP Inter Methode                                                                                                    |  |  |  |  |  |  |
|                                    |                                                                                                    |  |  |  |  |  |  |
|                                    | Allow Password Change Patrice 1 (Valid Pange 0 to 2)                                                                              |  |  |  |  |  |  |
|                                    |                                                                                                    |  |  |  |  |  |  |
|                                    |                                                                                                    |  |  |  |  |  |  |
|                                    | Allow Password Change Retries 1 (Valid Range 0 to 3)                                                                              |  |  |  |  |  |  |
|                                    | Allow EAP-ILS                                                                                                    |  |  |  |  |  |  |
|                                    | <ul> <li>Allow Authentication of expired certificates to allow certificate renewal in Authorization Policy</li> <li>i)</li> </ul> |  |  |  |  |  |  |
|                                    | Require cryptobinding TLV (i)                                                                                                    |  |  |  |  |  |  |
|                                    |                                                                                                    |  |  |  |  |  |  |

# ISE での WLC の設定

ステップ1:図のように、ISE コンソールを開き、[管理(Administration)]>[ネットワークリソ ース(Network Resources)]>[ネットワークデバイス(Network Devices)]>[追加(Add)] に 移動します。

| dente Identity Services Engine                                     | Home + Context Visibility + Operations + Policy +Administra | ion + Work Centers                                                                         |             | License Warning 🔺 🔍 😐 🔿                                                     |
|--------------------------------------------------------------------|-------------------------------------------------------------|--------------------------------------------------------------------------------------------|-------------|-----------------------------------------------------------------------------|
| Oysham + Idantity Management     Hebrork Devices Network Device Gr | Network Resources                                           | ed Service + Threat Centric NAC<br>Sequences NAC Managers External MDM + Location Services |             | Click here to do wireless setup and visibility setup Do not show this again |
| O Notwork designed                                                 | Network Devices                                             |                                                                                            |             |                                                                             |
| Default Device                                                     | / Eft +44 2. Outone (Dimont (Dimont + Offenente fi          | C XOdete +                                                                                 |             | Stow Al 📲 🐕                                                                 |
| perce security settings                                            | Name   IP/Plask Profile Name                                | Location Type                                                                              | Description |                                                                             |

ステップ2:図にように、値を入力します。

| cisco Identity Services Engine   | Home  Context Visibility  Operations  Policy  Administration  Work Centers                                                   |         |
|----------------------------------|----------------------------------------------------------------------------------------------------|---------|
| System      Identity Management  | Network Resources     Horvice Portal Management     pxGrid Services     Heed Service     Threat Centric NAC                  | Click b |
| Network Devices Network Device 0 | Groups Network Device Profiles External RADIUS Servers RADIUS Server Sequences NAC Managers External MDM + Location Services |         |
| 0                                |                                                                                                    |         |
| Network Devices                  | Notwork Davices List > New Network Device                                                                                    |         |
| Default Device                   |                                                                                                    |         |
| Device Security Settings         | Percenting Brand-WLL                                                                                                    |         |
|                                  | Desurption                                                                                                    |         |
|                                  | IP Address v * IP : 10.106.35.67 / 32                                                                                        |         |
|                                  |                                                                                                    |         |
|                                  |                                                                                                    |         |
|                                  | * Device Profile dt; Cisco 💌 🕀                                                                                               |         |
|                                  | Model Name -                                                                                                    |         |
|                                  | Software Version                                                                                                    |         |
|                                  |                                                                                                    |         |
|                                  | * Network Device Group                                                                                                    |         |
|                                  | Location All Locations 📀 Set To Default                                                                                      |         |
|                                  | IPSEC Is IPSEC Device 📀 Set To Default                                                                                       |         |
|                                  | Device Type All Device Types 📀 Set To Default                                                                                |         |
|                                  |                                                                                                    |         |
|                                  | RADIUS Authentication Settings                                                                                               |         |
|                                  |                                                                                                    |         |
|                                  | RADIUS UDP Settings                                                                                                    |         |
|                                  | Protocol RADIUS                                                                                                    |         |
|                                  | * Shared Secret Show                                                                                                    |         |
|                                  | Use Second Shared Secret 🔲 🕢                                                                                                 |         |
|                                  | Show                                                                                                    |         |
|                                  | CoA Port Set To Default                                                                                                    |         |
|                                  | RADIUS DTLS Settings ()                                                                                                    |         |
|                                  |                                                                                                    |         |

# ISE での新しいユーザの作成

ステップ1:図のように、[管理(Administration)]>[IDの管理(Identity Management)]> [ID(Identities)]>[ユーザ(Users)]>[追加(Add)]に移動します。

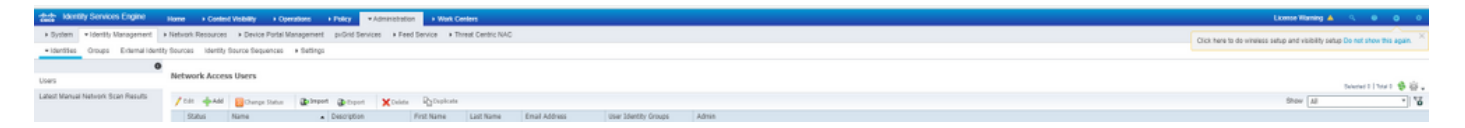

ステップ2:図のように、情報を入力します。

| cisco    | Identi  | ty Service | es Engine    | Home          | ▸ Context     | t Visibility | ▶ Operations        | Policy   | <b>→</b> Adm | inistration | • Work Cer  | nters                |
|----------|---------|------------|--------------|---------------|---------------|--------------|---------------------|----------|--------------|-------------|-------------|----------------------|
| Sys      | stem    | - Identity | Management   | Network       | Resources     | Device       | e Portal Management | pxGrid S | Services     | Feed Ser    | rvice + Thr | eat Centric NAC      |
| - Ider   | ntities | Groups     | External Ide | ntity Sources | Identity \$   | Source Seq   | uences + Settings   |          |              |             |             |                      |
|          |         |            |              | 3             |               |              |                     |          |              |             |             |                      |
| Users    |         |            |              | Network       | Access Us     | ers List > I | New Network Access  | User     |              |             |             |                      |
| Latest M | Manual  | Network S  | can Results  |               |               |              |                     |          |              |             |             |                      |
|          |         |            |              | * Na          | me bhart      | i            |                     |          |              |             |             |                      |
|          |         |            |              | Sta           | tus 🔽 E       | Enabled 👻    |                     |          |              |             |             |                      |
|          |         |            |              | En            | nail 🦳        |              |                     |          |              |             |             |                      |
|          |         |            |              | ▼ P           | asswords      |              |                     |          |              |             |             |                      |
|          |         |            |              | Pa            | ssword Type   | e: Interr    | nal Users           | Ŧ        |              |             |             |                      |
|          |         |            |              |               |               | Passy        | vord                |          | Re-Enter     | Password    |             |                      |
|          |         |            |              | *1            | nain Pacew    | ord and      |                     |          |              |             |             | Generate Password    |
|          |         |            |              | 5             | oyiii Fassw   |              |                     |          |              | -           |             | Generate Password    |
|          |         |            |              | En            | adie Passw    |              |                     |          |              |             |             | Generate Password () |
|          |         |            |              | <b>▼</b> U    | ser Inforr    | nation       |                     |          |              |             |             |                      |
|          |         |            |              | Firs          | st Name       | -4           |                     |          |              |             |             |                      |
|          |         |            |              | Las           | st Name       | /h = h:      |                     |          |              |             |             |                      |
|          |         |            |              |               |               |              |                     |          |              |             |             |                      |
|          |         |            |              | ▼ A           | ccount Op     | otions       |                     |          |              |             |             |                      |
|          |         |            |              |               |               | Desc         | ription             |          |              |             |             |                      |
|          |         |            |              | Ch            | ange passv    | vord on nex  | t login 🗆           |          |              |             |             |                      |
|          |         |            |              |               |               |              |                     |          |              |             |             |                      |
|          |         |            |              | ▼ A           | ccount Di     | sable Pol    | icy                 |          |              |             |             |                      |
|          |         |            |              |               | Disable a     | ccount if da | ate exceeds 2018-0  | 2-17     |              | (ууу)       | y-mm-dd)    |                      |
|          |         |            |              |               | ser Group     | )5           |                     |          |              |             |             |                      |
|          |         |            |              | Se            | elect an iten | n            | ◎                   | F        |              |             |             |                      |
|          |         |            |              | Subr          | nit Can       | cel          |                     |          |              |             |             |                      |
|          |         |            |              | Jubi          |               |              |                     |          |              |             |             |                      |
|          |         |            |              |               |               |              |                     |          |              |             |             |                      |

### ISE での証明書の信頼確立

ステップ 1: [管理(Administration)] > [システム(System)] > [証明書(Certificates)] > [証明 書の管理(Certificate Management)] > [信頼できる証明書(Trusted Certificates)] に移動します 。

[インポート(Import)]をクリックして ISEに証明書をインポートします。WLC を追加し、ISE でユーザを作成したら、ISE で証明書の信頼を確立するという EAP-TLS の最も重要な部分を実 行する必要があります。そのために、CSR を生成する必要があります。

ステップ 2: 図のように、[管理(Administrauon)] > [証明書(Certificates)] > [証明書署名要求 (Certificate Signing Requests)] > [証明書署名要求(CSR)の生成(Generate Certificate Signing Requests (CSR))] に移動します。

| cisco Identity Services Engine   | Home + Context Visibility + Operations + P                                                                           | Nicy - Administration + Work              | ( Centers                              |                                        | License Warning 🔺                                           | ୍ 0                 |               |
|----------------------------------|----------------------------------------------------------------------------------------------------|-------------------------------------------|----------------------------------------|----------------------------------------|-------------------------------------------------------------|---------------------|---------------|
| ▼System → Identity Management    | Network Resources     Device Portal Management     px                                                                | Grid Services + Feed Service + 1          | Threat Centric NAC                     |                                        |                                                             |                     |               |
| Deployment Licensing             | es + Logging + Maintenance Upgrade + Backup                                                                          | Restore + Admin Access + Set              | tlings                                 |                                        |                                                             |                     |               |
| 0                                |                                                                                                    |                                           |                                        |                                        |                                                             |                     |               |
| - Certificate Management         | Certificate Signing Requests                                                                                         |                                           |                                        |                                        |                                                             |                     |               |
| System Certificates              | Generate Certificate Signing Requests (CSR)                                                                          |                                           |                                        |                                        |                                                             |                     |               |
| Trusted Certificates             | A Certificate Signing Requests (CSRs) must be sent to a<br>singled certificate insued by that a thathy Ocea a CSR is | nd signed by an external authority. Click | k "export" to download one or more CSR | ks so that they may be signed by an ex | klemal authority. After a request has been signed, click "k | ind" to bind the re | equest to the |
| OCSP Client Profile              | signed de lindate issued by that addroney. Once a cord is                                                            | bound, it will be removed main and has    |                                        |                                        |                                                             |                     |               |
| Certificate Signing Requests     | PView Seport XDelete Bind Certificate                                                                                |                                           |                                        |                                        | Show All                                                    |                     | 7 8           |
| Certificate Periodic Check Setti | Friendly Name                                                                                                    | Certificate Subject                       | Key Length Portal group tag            | Timestamp 🔺                            | Host                                                        |                     |               |
| ▶ Certificate Authority          |                                                                                                    |                                           | No data ava                            | lable                                  |                                                             |                     |               |

## ステップ3:CSRを生成するには、[Usage] に移動し、[Certificate(s) are used for] ドロップダウン オプションから[EAP Authentication] を選択します(図を参照)。

| cisco Identity Services Engine     | Home  Context Visibility  Operations  Policy  Administration  Work Centers                                                                                                    | License Warning 🔺 | ् 🛛 | 0 ¢ |
|------------------------------------|----------------------------------------------------------------------------------------------------|-------------------|-----|-----|
| ▼ System → Identity Management     | Network Resources   Device Portal Management px/Grid Service   Feed Service   Threat Centric NAC                                                                                                    |                   |     |     |
| Deployment Licensing - Certificate | s > Logging > Maintenance Upgrade > Backup & Restore > Admin Access > Settings                                                                                                    |                   |     |     |
| 0                                  |                                                                                                    |                   |     |     |
| - Certificate Management           | Certificate Signing Request                                                                                                    |                   |     |     |
| System Certificates                | Certificate types will require different extended key usages. The list below outlines which extended key usages are required for each certificate type:<br>ISE Identity Certificates:                                                                                                    |                   |     |     |
| Trusted Certificates               | Multi-Use (Admin, EAP, Portal, pxGrk) - Client and Server Authentication                                                                                                    |                   |     |     |
| OCSP Client Profile                | Admin - Server Authentication     EED Authentication                                                                                                    |                   |     |     |
| Certificate Signing Requests       | DTLS Authentication - Server Authentication                                                                                                    |                   |     |     |
| Certificate Periodic Check Setti   | Pontal - Server Authentication     Server Authentication                                                                                                    |                   |     |     |
| Certificate Authority              | • pxorra - usem and server vulnemication<br>• SAML - SAML Signing Certificato                                                                                                    |                   |     |     |
| 1                                  | ISE Certificate Authority Certificates:                                                                                                    |                   |     |     |
|                                    | <ul> <li>ISE Root CA - This is not a signing request, but an ability to generate a brand new Root CA certificate for the ISE CA functionality.</li> <li>ISE Intermediate CA - This is an Intermediate CA Signing Request.</li> <li>Renew ISE OCSP Responder Certificates - This is not a signing request, but an ability to renew the OCSP responder certificate that is signed by the ISE Root CA/ISE Intermediate CA.</li> </ul> |                   |     |     |
|                                    | Usage Certificate(s) will be used for EAP Authentication  T Allow Wildcard Certificates                                                                                                    |                   |     |     |
|                                    | Node(s)                                                                                                    |                   |     |     |
|                                    | Generate CSR's for these Nodes:                                                                                                    |                   |     |     |
|                                    | Node CSR Friendly Name                                                                                                    |                   |     |     |
|                                    | ☑ labise#EAP Authentication                                                                                                    |                   |     |     |

ステップ4:ISEで生成されたCSRを表示できます。図のように、[表示(View)] をクリックします

o

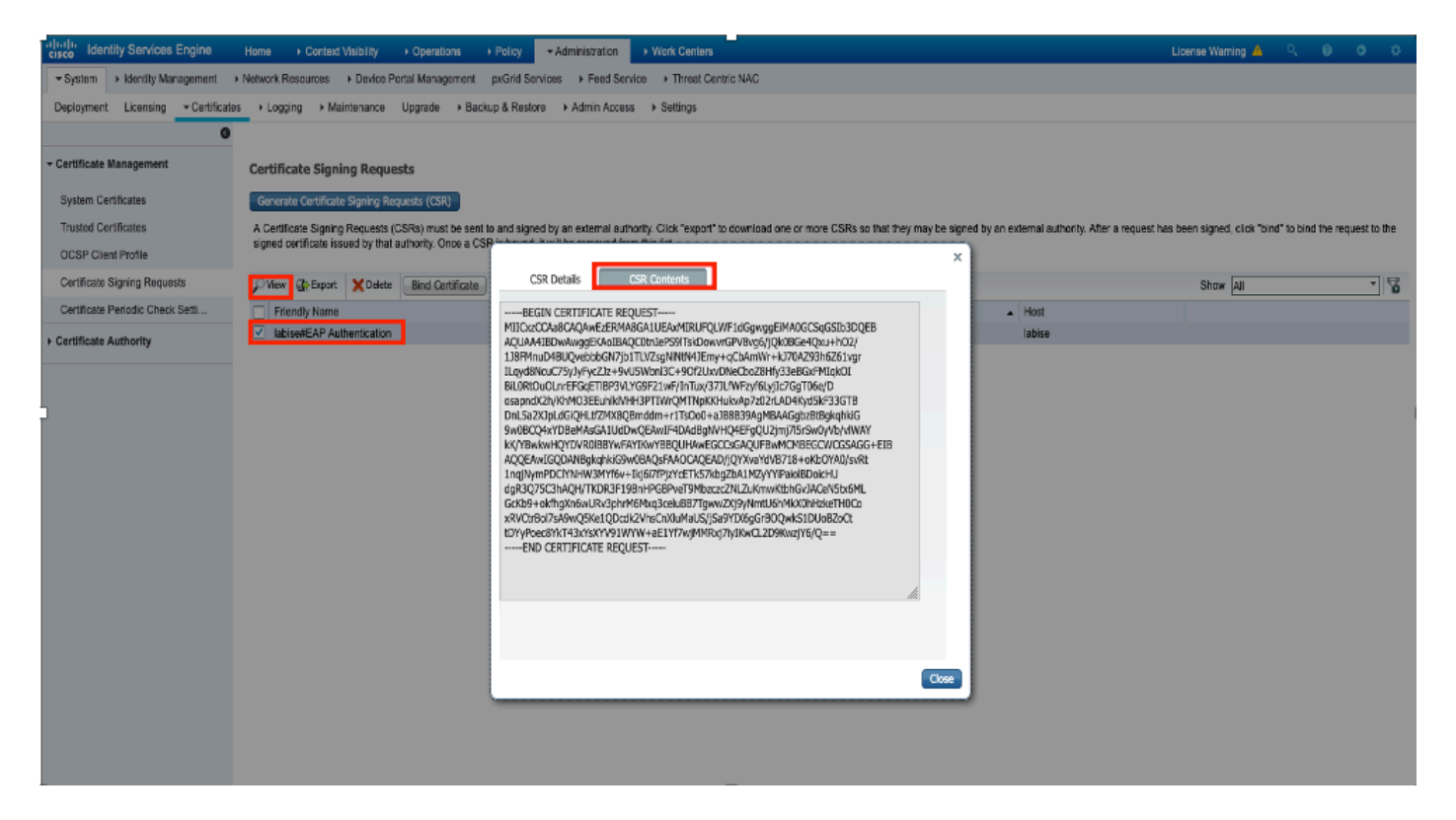

### ステップ5:CSRが生成されたら、図に示すように、CAサーバを参照し、[Request a certificate] を クリックします。

#### Microsoft Active Directory Certificate Services -- fixer-WIN-97Q5HOKP9IG-CA

#### Welcome

Use this Web site to request a certificate for your Web browser, e-mail client, or other program. By using a certificate, you can verify your identity to people you communicate with over the Web, sign and encrypt messages, and, depending upon the type of certificate you request, perform other security tasks.

You can also use this Web site to download a certificate authority (CA) certificate, certificate chain, or certificate revocation list (CRL), or to view the status of a pending request.

For more information about Active Directory Certificate Services, see Active Directory Certificate Services Documentation.

#### Select a task:

Request a certificate View the status of a pending certificate request Download a CA certificate, certificate chain, or CRL

ステップ6:証明書を要求すると、[User Certificate] と[advanced certificate request] のオプションが表示されます。次の図に示すように、[advanced certificate request] をクリックします。

Microsoft Active Directory Certificate Services -- fixer-WIN-97Q5HOKP9IG-CA

### Request a Certificate

### Select the certificate type:

User Certificate

Or, submit an advanced certificate request

ステップ 7: 生成された CSR を [Base-64エンコード証明書要求(Base-64 encoded certificate request)] に貼り付けます。図のように、[証明書テンプレート: (Certificate Template:)] ドロップダウンオプションから [Webサーバ(Web Server)] を選択し、[送信(Submit)] をクリックします。

| Microsoft Active Director | y Certificate Services - fi | ixer-WIN-97Q5HOKP9IG-C |
|---------------------------|-----------------------------|------------------------|
|---------------------------|-----------------------------|------------------------|

#### Submit a Certificate Request or Renewal Request

To submit a saved request to the CA, paste a base-64-encoded CMC or PKCS #10 certificate request or PKCS #7 renewal request generated by an external source (such as a Web server) in the Saved Request box.

| Saved Request:                                                                |            |     |
|-------------------------------------------------------------------------------|------------|-----|
| Base-64-encoded<br>certificate request<br>(CMC or<br>PKCS #10 or<br>PKCS #7): |            | 14. |
| Certificate Templ                                                             | ato:       |     |
| [                                                                             | Web Server |     |
| Additional Attribu                                                            | utes:      |     |
| Attributes:                                                                   | 16         |     |
|                                                                               | Submit >   | ]   |

ステップ8:[Submit] をクリックすると、証明書のタイプを選択するオプションが表示されます。 次に、[Base-64 encoded] を選択し、[Download certificate chain] をクリックします(図を参照 )。

Microsoft Active Directory Certificate Services -- fixer-WIN-97Q5HOKP9IG-CA

## Certificate Issued

The certificate you requested was issued to you.

DER encoded or Base 64 encoded

Download certificate Download certificate chain

ステップ9:ISEサーバの証明書のダウンロードが完了します。証明書を抽出できます。証明書には、1つのルート証明書と他の中間証明書の2つの証明書が含まれています。ルート証明書は、図のように、[管理(Administration)] > [証明書(Certifictes)] > [信頼できる証明書(Trusted certificates)] > [インポート(Import)] を選択してインポートできます。

| dentity Services Engine                                              | Home                                                                                                    | Administrat     | ion + Work Centers |               |           |           | U          | cense Warning 🔺 🔍 😐 🧿 | • |
|----------------------------------------------------------------------|----------------------------------------------------------------------------------------------------|-----------------|--------------------|---------------|-----------|-----------|------------|-----------------------|---|
| System      Identity Management                                      | + Identity Management + Network Resources + Device Portal Management pxGrid Services + Feed Service + Threat Centric NAC Click here to do wheleas setup and visibility setup Do not show this span. |                 |                    |               |           |           |            |                       |   |
| Deployment Licensing - Certificate                                   | s + Logging + Maintenance Upgrade + Backup &                                                                                                    | Restore + Admin | Access + Settings  |               |           |           |            |                       |   |
| 0                                                                    |                                                                                                    |                 |                    |               |           |           |            |                       |   |
| Certificate Management                                               | Trusted Certificates                                                                                                    |                 |                    |               |           |           |            |                       | _ |
| System Certificates / Edit + Import De Eport X Delete / View Show Al |                                                                                                    |                 |                    | Show All *    | 8         |           |            |                       |   |
| Trusted Certificates                                                 | Friendly Name                                                                                                    | Status          | Trusted For        | Serial Number | Issued To | Issued By | Valid From | Expiration Date       |   |

| Identity Services Engine                  | Home   Context Visibility   Operations   Policy   Administration   Work Centers                            |   |
|-------------------------------------------|----------------------------------------------------------------------------------------------------|---|
| ▼ System → Identity Management            | Network Resources     Device Portal Management     pxGrid Services     Feed Service     Threat Centric NAC |   |
| Deployment Licensing - Certificat         | as ► Logging ► Maintenance Upgrade ► Backup & Restore ► Admin Access ► Settings                            |   |
| 0                                         |                                                                                                    |   |
| - Certificate Management                  | Import a new Certificate into the Certificate Store                                                        |   |
| System Certificates                       | * Certificate File Choose file No file chosen                                                              |   |
| Trusted Certificates                      | Friendly Name EAP-TLS                                                                                      | i |
| OCSP Client Profile                       | Trusted For:                                                                                               |   |
| Certificate Signing Requests              | Truct for authentication within ISE                                                                        |   |
| Certificate Periodic Check Setti          |                                                                                                    |   |
| <ul> <li>Cortificate Authority</li> </ul> | Trust for client authentication and Syslog                                                                 |   |
| V Certificate Authority                   | Trust for authentication of Cisco Services                                                                 |   |
|                                           | Validate Certificate Extensions                                                                            |   |
|                                           | Description                                                                                                |   |
|                                           | Submit Cancel                                                                                              |   |

ステップ10:[Submit] をクリックすると、信頼できる証明書リストに証明書が追加されます。また、図のように、CSR にバインドするには中間証明書が必要です。

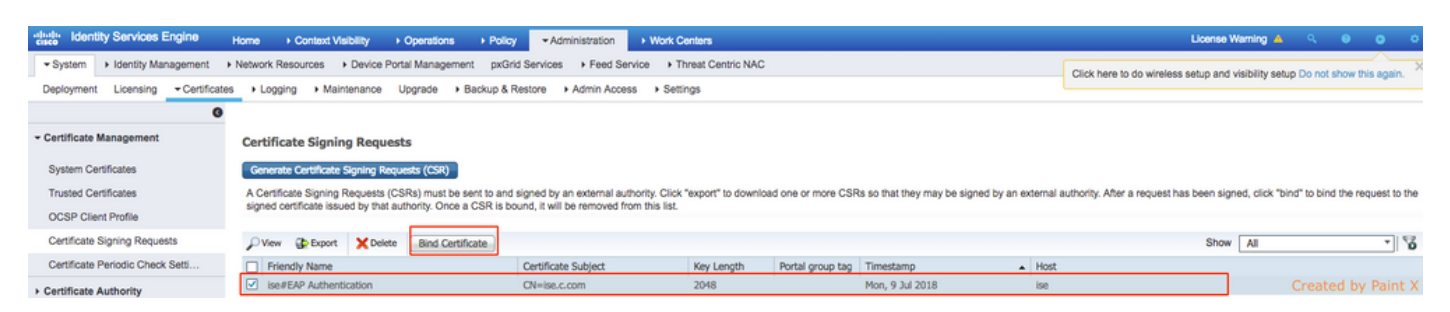

ステップ11:[Bind certificate] をクリックすると、デスクトップに保存されている証明書ファイル を選択するオプションがあります。図のように、中間証明書を選択し、[送信(Submit)] をクリ ックします。

| dentity Services Engine           | Home   Context Visibility   Operations   Policy   Administration   Work Centers                            |
|-----------------------------------|----------------------------------------------------------------------------------------------------|
| System      Identity Management   | Network Resources     Device Portal Management     pxGrid Services     Feed Service     Threat Centric NAC |
| Deployment Licensing - Certificat | es + Logging + Maintenance Upgrade + Backup & Restore + Admin Access + Settings                            |
| 0                                 |                                                                                                    |
| ✓ Certificate Management          | Bind CA Signed Certificate                                                                                 |
| System Certificates               | * Certificate File Choose file No file chosen                                                              |
| Trusted Certificates              |                                                                                                    |
| OCSP Client Profile               | Friendly Name (i)                                                                                          |
| Certificate Signing Requests      | Validate Certificate Extensions                                                                            |
| Certificate Periodic Check Setti  |                                                                                                    |
| Certificate Authority             | Usage                                                                                                    |
|                                   | EAP Authentication: Jse certificate for EAP protocols that use SSL/TLS tunneling                           |
|                                   | Submit Cancel                                                                                              |

ステップ12:証明書を表示するには、図に示すように、[Administration] > [Certificates] > [System

Certificates] に移動します。

| dentity Services Engine             | tr Identity Services Engine Home Context Vability + Operations + Policy -Administration + Work Centers Licenses Warning 📤 🔍 🔍 🌲 🔿                            |                                                                     |                                      |                                    |                    |                          |                  |           |         |   |  |
|-------------------------------------|----------------------------------------------------------------------------------------------------|---------------------------------------------------------------------|--------------------------------------|------------------------------------|--------------------|--------------------------|------------------|-----------|---------|---|--|
| System      Identity Management     | Network I                                                                                                    | Resources + Device Portal Manage                                    | ment pxGrid Services                 | Feed Service      PassiveID        | Threat Centric NAC |                          |                  |           |         |   |  |
| Deployment Licensing - Certificates | s + Log                                                                                                    | ging + Maintenance Upgrade                                          | Backup & Restore                     | Admin Access + Settings            |                    |                          |                  |           |         |   |  |
| 0                                   | 0                                                                                                    |                                                                     |                                      |                                    |                    |                          |                  |           |         |   |  |
| - Certificate Management            | Certificate Management System Certificates 🛆 For disaster recovery it is recommended to export certificate and private key pairs of all system certificates. |                                                                     |                                      |                                    |                    |                          |                  |           |         |   |  |
| Overview                            | / Ec                                                                                                    | iit 🛛 🕂 Generate Self Signed Certific                               | ate 🔶 Import 🚱                       | Export X Delete 🔎 View             |                    |                          |                  |           |         |   |  |
| System Certificates                 |                                                                                                    | Friendly Name                                                       | Used By                              | Portal group tag                   | Issued To          | Issued By                | Valid From       | Expiratio | n Date  |   |  |
| Endpoint Certificates               | ▼ ise                                                                                                    |                                                                     |                                      |                                    |                    |                          |                  |           |         |   |  |
| Trusted Certificates                |                                                                                                    | Default self-signed sami server certi<br>ficate - CN=SAML_ise.c.com | SAML                                 |                                    | SAML_ise.c.com     | SAML_ise.c.com           | Wed, 11 Jul 2018 | Thu, 11 J | ul 2019 | 2 |  |
| OCSP Client Profile                 |                                                                                                    | intermediate                                                        | EAP Authentication,<br>Admin, Portal | Default Portal Certificate Group ① | ise.c.com          | fixer-WIN-97Q5HOKP9IG-CA | Fri, 13 Jul 2018 | Sun, 12 J | ul 2020 |   |  |
| Certificate Signing Requests        | ficate Signing Requests                                                                                                    |                                                                     |                                      |                                    |                    |                          |                  |           |         |   |  |
| Certificate Periodic Check Setti    |                                                                                                    |                                                                     |                                      |                                    |                    |                          |                  |           |         |   |  |
| Certificate Authority               |                                                                                                    |                                                                     |                                      |                                    |                    |                          |                  |           |         |   |  |

EAP-TLS 用のクライアント

クライアントマシン(Windows デスクトップ)へのユーザ証明書のダウンロード

ステップ1: EAP-TLS を使用してワイヤレスユーザを認証するには、クライアント証明書を生成 する必要があります。サーバにアクセスできるように、Windows コンピュータをネットワークに 接続します。Web ブラウザを開き、次のアドレスを入力します:<u>https://sever.ip.addr/certsrv:</u>

ステップ2:CAは、ISE用に証明書をダウンロードしたCAと同じである必要があります。

そのために、サーバ用の証明書のダウンロードに使用した CA サーバにアクセスする必要があり ます。同じ CA で以前と同じように [証明書を要求する(Request a certificate)] をクリックしま すが、今回は、図のように、[証明書テンプレート(Certificate Template)] で [ユーザ(User)] を選択する必要があります。 Microsoft Active Directory Certificate Services -- fixer-WIN-97Q5HOKP9IG-CA

# Submit a Certificate Request or Renewal Request

To submit a saved request to the CA, paste a base-64-encoded CMC server) in the Saved Request box.

### Saved Request:

| Base-64-encoded     | ZzAJVkd0PEONkCsBJ/3qJJeeM1ZqxnL7BVIsPJry                                             |
|---------------------|--------------------------------------------------------------------------------------|
| certificate request | weOhO6+V+eh7ljeTgiwzEZGr/ceYJIakco5zLjgR                                             |
| PKCS #10 or         | dD7LeujkxFlj3SwvLTKLDJq+00VtAhrxlp1PyDZ3<br>ieC/XOshm/OrvD1XuME4xhq57Wo1oDOJHC1qtdKX |
| PKCS #7):           | END CERTIFICATE REQUEST                                                              |

### **Certificate Template:**

|                   |       |      | _        |
|-------------------|-------|------|----------|
|                   | User  | ۵    |          |
| Additional Attrib | utes: |      | <b>,</b> |
| Attributes:       |       | 11.  |          |
|                   |       | Subm | it >     |

ステップ3:次に、先にサーバで行ったように、[download certificate chain] をクリックします。

証明書を取得したら、次の手順に従って証明書を Windows ラップトップにインポートします。

ステップ 4: 証明書をインポートするには、Microsoft 管理コンソール(MMC)から証明書にア クセスする必要があります。

- 1. MMC を開くには、[スタート(Start)] > [ファイル名を指定して実行(Run)] > [MMC] に移 動します。
- 2. [ファイル(File)] > [スナップインの追加と削除(Add / Remove Snap In] に移動します。
- 3. [証明書(Certificates)] をダブルクリックします。
- 4. [コンピューターアカウント (Computer Account)]を選択します。
- 5. [ローカルコンピューター (Local Computer)] > [完了 (Finish)] を選択します。
- 6. [OK] をクリックして[スナップイン(Snap-In)] ウィンドウを終了します。
- 7. [証明書(Certificates)] の横にある [+] をクリックし、[個人(Personal)] > [証明書 (Certificates)] を選択します。
- 8. [証明書(Certificates)] を右クリックし、[すべてのタスク(All Tasks)] > [インポート (Import)] を選択します。
- 9. [next] をクリックします。

10. [Browse] をクリックします。

- 11. インポートする .cer、.crt、または .pfx ファイルを選択します。
- 12. [Open] をクリックします。
- 13. [next] をクリックします。
- 14. [証明書の種類に基づいて、自動的に証明書ストアを選択する(Automatically select the certificate store based on the type of certificate)] を選択します。
- 15. [完了 (Finish)]、[OK] の順にクリックしてます。

証明書のインポートが完了したら、ワイヤレスクライアント(この例では Windows デスクトップ)を EAP-TLS 用に設定する必要があります。

### EAP-TLS のワイヤレスプロファイル

ステップ 1: Protected Extensible Authentication Protocol(PEAP)の代わりに EAP-TLS を使用 するために、PEAP 用に以前に作成されたワイヤレスプロファイルを変更します。EAP ワイヤレ スプロファイルをクリックします。

ステップ 2: 図のように、[Microsoft:**スマートカードまたはその他の証明書(Microsoft: Smart** Card or other certificate)] を選択し、[OK] をクリックします。

| EAP Wireless Network               | Properties                 |          | ×      |
|------------------------------------|----------------------------|----------|--------|
| Connection Security                |                            |          |        |
|                                    |                            |          |        |
| Security type:                     | WPA2-Enterprise            | ~        |        |
| Encryption type:                   | AES                        | ~        |        |
|                                    |                            |          |        |
|                                    |                            |          |        |
| Choose a network auth              | nentication method:        | C H      |        |
| Microsoft: Smart Card              |                            | Settings |        |
| Remember my creatine I'm logged on | dentials for this connecti | ion each | Ċ      |
|                                    |                            |          |        |
|                                    |                            |          |        |
|                                    |                            |          |        |
|                                    |                            |          |        |
| Advanced settings                  |                            |          |        |
|                                    |                            |          |        |
|                                    |                            |          |        |
|                                    |                            |          |        |
|                                    |                            | OK       | Cancel |
|                                    |                            |          |        |

ステップ3:[設定(Settings)] をクリックし、図のように、CA サーバから発行されたルート証 明書を選択します。

| Smart Card or other Certificate Properties                                                  |   |
|---------------------------------------------------------------------------------------------|---|
| When connecting:                                                                            |   |
| Use my smart card Advanced                                                                  | d |
| Use a certificate on this computer           Use simple certificate selection (Recommended) |   |
|                                                                                             |   |
| Verify the server's identity by validating the certificate                                  | _ |
| Connect to these servers (examples:srv1;srv2;.*\.srv3\.com):                                |   |
|                                                                                             |   |
| Trusted Root Certification Authorities:                                                     |   |
| Entrust.net Certification Authority (2048)                                                  | ^ |
| fixer-WIN-97Q5HOKP9IG-CA                                                                    |   |
| GeoTrust Primary Certification Authority                                                    |   |
| GeoTrust Primary Certification Authority - G3                                               |   |
| GlobalSign                                                                                  |   |
| Clobaloigi Root OA                                                                          | Ť |
| View Certificate                                                                            | , |

ステップ 4: [詳細設定(Advanced Settings)] をクリックし、図のように、[802.1x設定(802.1x settings)] タブで [ユーザまたはコンピュータ認証(User or computer authentication)] を選択し ます。

| dvanced settin  | gs                                                   |                |           |
|-----------------|------------------------------------------------------|----------------|-----------|
| 802.1X settings | 802.11 settings                                      |                |           |
| Specify a       | uthentication mode:                                  |                |           |
| User or         | computer authentication $$                           | Save cre       | edentials |
| Delet           | e credentials for all users                          |                |           |
| Enable si       | ngle sign on for this network                        |                |           |
| Perfo           | rm immediately before user l                         | ogon           |           |
| Perfo           | rm immediately after user log                        | gon            |           |
| Maximur         | n delay (seconds):                                   | 10             | •         |
| Allow sign      | v additional dialogs to be disp<br>on                | layed during s | ingle     |
| This and u      | network uses separate virtual<br>user authentication | LANs for mac   | hine      |
|                 |                                                      |                |           |
|                 |                                                      |                |           |

ステップ5:ここで、ワイヤレスネットワークへの接続を再試行し、正しいプロファイル(この例 ではEAP)を選択して、Connectをクリックします。図のように、ワイヤレスネットワークに接 続されます。

| (î.        | EAP<br>Connec            | ted, secured                        |                                      |   |
|------------|--------------------------|-------------------------------------|--------------------------------------|---|
| (k.        | blizzard<br>Secured      | l-legacy                            |                                      |   |
| (h)        | blizzard<br>Secured      | 1                                   |                                      |   |
| <b>%</b>   | interne<br>Open          |                                     |                                      |   |
| (%,        | dot1x_1<br>Secure        | test<br>d                           |                                      |   |
| ((,        | JioPriva<br>Secure       | ateNet<br>d, Hotspot 2.0            | 0                                    |   |
| ((;        | mac_fil<br>Secure        | lter<br>d                           |                                      |   |
| Net<br>Cha | twork & I<br>nge setting | nternet settin<br>s, such as making | i <u>gs</u><br>g a connection metere | H |
| ſā.        |                          | ₽                                   | 0 <sub>1</sub> 0<br>Mobile           |   |
| Wi-F       | i                        | Airplane mode                       | hotspot                              |   |

# 確認

ここでは、設定が正常に機能しているかどうかを確認します。

ステップ1:クライアントポリシーマネージャの状態がRUNと表示されている必要があります。 これは、クライアントが、認証を完了し、IP アドレスを取得して、図に示されているトラフィッ クを渡す準備ができていることを意味します。

| Summary<br>Access Points | Max Number of Records          | Clear AVC Stats           |                                    |                    |
|--------------------------|--------------------------------|---------------------------|------------------------------------|--------------------|
| Cisco CleanAir           | General AVC Sta                | lustics                   |                                    |                    |
| Statistics               |                                |                           |                                    |                    |
| CDP                      | Client Properties              |                           | AP Properties                      |                    |
| Rogues                   | MAC Address                    | 34:02:86:96:2f:b7         | AP Address                         | 00:d7:8f:52:db:a0  |
| Redundancy               | IPv4 Address                   | 10.106.32.239             | AP Name                            | Alpha2802_3rdfloor |
| Clients                  | IPv6 Address                   | fe80::2818:15a4:65f9:842, | AP Type                            | 802.11bn           |
| Sleeping Clients         |                                |                           | AP radio slot Id                   | 0                  |
| Multicast                |                                |                           | WLAN Profile                       | EAP                |
| Applications             |                                |                           | WLAN SSID                          | EAP                |
| Lync                     |                                |                           | Data Switching Central             |                    |
| ocal Profiling           |                                |                           | Authentication Central             |                    |
|                          |                                |                           | Status                             | Associated         |
|                          |                                |                           | Association ID                     | 1                  |
|                          |                                |                           | 802.11 Authentication              | Open System        |
|                          | Client Type                    | Simple IP                 | Reason Code                        | 1                  |
|                          | User Name                      | Administrator             | Status Code                        | 0                  |
|                          | Port Number                    | 1                         | CF Pollable                        | Not Implemented    |
|                          | Interface                      | management                | CF Poll Request                    | Not Implemented    |
|                          | VLAN ID                        | 32                        | Short Preamble                     | Not Implemented    |
|                          | Quarantine VLAN ID             | 0                         | PBCC                               | Not Implemented    |
|                          | CCX Version                    | CCXv1                     | Channel Agility                    | Not Implemented    |
|                          | E2E Version                    | Not Supported             | Re-authentication timeout          | 1682               |
|                          | Mobility Role                  | Local                     | Remaining Re-authentication timeou | # 0                |
|                          | Mobility Peer IP<br>Address    | N/A                       | WEP State                          | WEP Enable         |
|                          | Mobility Move Count            | 0                         | WEP State                          | ther briddle       |
|                          | Policy Manager State           | RUN                       | Lync Properties                    |                    |
|                          | Management Frame<br>Protection | No                        | Lync State                         | Disabled           |
|                          | UpTime (Sec)                   | 146                       | Audio Oos Policy                   | Silver             |

ステップ2:また、図に示すように、クライアントの詳細ページでWLCの正しいEAP方式を確認 します。

| Security Policy<br>Completed                                                               | Yes            |
|--------------------------------------------------------------------------------------------|----------------|
| Policy Type                                                                                | RSN (WPA2)     |
| Auth Key Mgmt                                                                              | 802.1x         |
| Encryption Cipher                                                                          | CCMP (AES)     |
| EAP Type                                                                                   | EAP-TLS        |
| SNMP NAC State                                                                             | Access         |
| Radius NAC State                                                                           | RUN            |
| CTS Security Group                                                                         | Not Applicable |
| AAA Override ACL<br>Name<br>AAA Override ACL<br>Applied Status<br>AAA Override Flex<br>ACL | none           |
|                                                                                            | Unavailable    |
|                                                                                            | none           |
| AAA Override Flex<br>ACL Applied Status                                                    | Unavailable    |
| Redirect URL                                                                               | none           |
| IPv4 ACL Name                                                                              | none           |
| FlexConnect ACL<br>Applied Status                                                          | Unavailable    |
| IPv4 ACL Applied                                                                           | Unavailable    |

# ステップ3:コントローラのCLIからのクライアントの詳細を次に示します(出力を省略)。

| (Cisco Controller-Standby) >show client detail 34 | :02:86:96:2f:b7    |
|---------------------------------------------------|--------------------|
| Client MAC Address                                | 34:02:86:96:2f:b7  |
| Client Username                                   | Administrator      |
| AP MAC Address                                    | 00:d7:8f:52:db:a0  |
| AP Name                                           | Alpha2802_3rdfloor |
| AP radio slot Id                                  | 0                  |
| Client State                                      | Associated         |
| Wireless LAN Id                                   | 5                  |
| Wireless LAN Network Name (SSID)                  | EAP                |
| Wireless LAN Profile Name                         | EAP                |
| Hotspot (802.11u)                                 | Not Supported      |
| BSSID                                             | 00:d7:8f:52:db:a4  |
| Connected For                                     | 48 secs            |
| Channel                                           | 1                  |
| IP Address                                        | 10.106.32.239      |
| Gateway Address                                   | 10.106.32.1        |
| Netmask                                           | 255.255.255.0      |
| Policy Manager State                              | RUN                |
| Policy Type                                       | WPA2               |
| Authentication Key Management                     | 802.1x             |

Encryption Cipher..... CCMP-128 (AES) Protected Management Frame ..... No Management Frame Protection..... No EAP Type..... EAP-TLS

### ステップ4:図に示すように、ISEで[Context Visbility] > [End Points] > [Attributes] に移動します。

| dentity Services Engine                  | Home •Co                         | ontext Visibility  | Operations           | Policy   | Administration | Work Centers |     |  |
|------------------------------------------|----------------------------------|--------------------|----------------------|----------|----------------|--------------|-----|--|
| Endpoints Network Devices                |                                  |                    |                      |          |                |              |     |  |
| Endpoints > 34:02:86:96:2F:87            |                                  |                    |                      |          |                |              |     |  |
|                                          |                                  |                    |                      |          |                |              |     |  |
| 34:02:86:96:2F:B7                        |                                  |                    |                      |          |                |              |     |  |
| MAC Address: 34:02<br>Username: Administ | :86:96:2F:B7<br>trator@fixer.com |                    |                      |          |                |              |     |  |
| Current IP Address:                      | I-Device                         |                    |                      |          |                |              |     |  |
| Location:                                | -                                |                    |                      |          |                |              |     |  |
| Attributes Authentication                | Threats                          | Vulnerabilities    | 5                    |          |                |              |     |  |
| General Attributes                       |                                  |                    |                      |          |                |              |     |  |
| Description                              |                                  |                    |                      |          |                |              |     |  |
| Static Assignment false                  |                                  |                    |                      |          |                |              |     |  |
| Endpoint Policy Intel-Der                | Endpoint Policy Intel-Device     |                    |                      |          |                |              |     |  |
| Static Group Assignment false            | Static Group Assignment false    |                    |                      |          |                |              |     |  |
| Identity Group Assignment Profiled       |                                  |                    |                      |          |                |              |     |  |
|                                          |                                  |                    |                      |          |                |              |     |  |
| Custom Attributes                        |                                  |                    |                      |          |                |              |     |  |
| Attribute Name                           |                                  |                    |                      |          |                | T Filter -   | ۰ ب |  |
|                                          |                                  | Attribute Valu     | 0                    |          |                |              |     |  |
| × Attribute Name                         |                                  | Attribute Value    | )                    |          |                |              |     |  |
| No data found. Add custom attribut       | tes here.                        |                    |                      |          |                |              |     |  |
|                                          |                                  |                    |                      |          |                |              |     |  |
| Other Attributes                         |                                  |                    |                      |          |                |              |     |  |
| AAA-Server                               | ise                              |                    |                      |          |                |              |     |  |
| AKI                                      | 88:20:a7:c9:96:                  | :03:5a:26:58:fd:67 | 7:58:83:71:e8:bc:c6: | 6d:97:bd |                |              |     |  |
| Airespace-Wlan-Id                        | 5                                |                    |                      |          |                |              |     |  |
| AllowedProtocolMatchedRule               | Dot1X                            |                    |                      |          |                |              |     |  |
| AuthenticationIdentityStore              | Internal Users                   |                    |                      |          |                |              |     |  |
| AuthenticationMethod                     | x509 PKI                         |                    |                      |          |                |              |     |  |

| BYODRegistration          | Unknown                                                 |
|---------------------------|---------------------------------------------------------|
| Called-Station-ID         | 00-d7-8f-52-db-a0:EAP                                   |
| Calling-Station-ID        | 34-02-86-96-2f-b7                                       |
| Days to Expiry            | 363                                                     |
| DestinationIPAddress      | 10.106.32.31                                            |
| DestinationPort           | 1812                                                    |
| DetailedInfo              | Invalid username or password specified                  |
| Device IP Address         | 10.106.32.223                                           |
| Device Port               | 32775                                                   |
| Device Type               | Device Type#All Device Types                            |
| DeviceRegistrationStatus  | NotRegistered                                           |
| ElapsedDays               | 7                                                       |
| EnableFlag                | Enabled                                                 |
| EndPointMACAddress        | 34-02-86-96-2F-B7                                       |
| EndPointPolicy            | Intel-Device                                            |
| EndPointProfilerServer    | ise.c.com                                               |
| EndPointSource            | RADIUS Probe                                            |
| Extended Key Usage - Name | 130, 132, 138                                           |
| Extended Key Usage - OID  | 1.3.6.1.5.5.7.3.2, 1.3.6.1.5.5.7.3.4, 1.3.6.1.4.1.311.1 |
| FailureReason             | -                                                       |
| IdentityGroup             | Profiled                                                |
| InactiveDays              | 5                                                       |
| IsThirdPartyDeviceFlow    | false                                                   |
| Issuer                    | CN=fixer-WIN-97Q5HOKP9IG-CADC=fixerDC=c                 |
| Issuer - Common Name      | fixer-WIN-97Q5HOKP9IG-CA                                |
| Issuer - Domain Component | fixer, com                                              |

|   | Location                             | Location#All Locations                                                                                                    |
|---|--------------------------------------|----------------------------------------------------------------------------------------------------|
|   | MACAddress                           | 34:02:86:96:2F:B7                                                                                                    |
|   | MatchedPolicy                        | Intel-Device                                                                                                    |
|   | MessageCode                          | 5200                                                                                                    |
|   | NAS-IP-Address                       | 10.106.32.223                                                                                                    |
|   | NAS-Identifier                       | HA_Pri                                                                                                    |
|   | NAS-Port                             | 1                                                                                                    |
|   | NAS-Port-Type                        | Wireless - IEEE 802.11                                                                                                    |
|   | Network Device Profile               | Cisco                                                                                                    |
|   | NetworkDeviceGroups                  | Location#All Locations, Device Type#All Device Types                                                                                |
|   | NetworkDeviceName                    | HA_Pri                                                                                                    |
|   | NetworkDeviceProfileId               | 403ea8fc-7a27-41c3-80bb-27964031a08d                                                                                                |
|   | NetworkDeviceProfileName             | Cisco                                                                                                    |
| ] | OUI                                  | Intel Corporate                                                                                                    |
|   | OpenSSLErrorMessage                  | SSL alert: code=0x230=560 \; source=local \; type=fatal \; message="Unknown CA - error unable to get<br>issuer certificate locally" |
|   | OpenSSLErrorStack                    | 140160653813504:error:140890B2:SSL routines:SSL3_GET_CLIENT_CERTIFICATE:no certificate<br>returned:s3_srvr.c:3370:                  |
|   | PolicyVersion                        | 0                                                                                                    |
|   | PostureApplicable                    | Yes                                                                                                    |
|   | PostureAssessmentStatus              | NotApplicable                                                                                                    |
|   | RadiusFlowType                       | Wireless802_1x                                                                                                    |
|   | RadiusPacketType                     | AccessRequest                                                                                                    |
|   | SSID                                 | 00-d7-8f-52-db-a0:EAP                                                                                                    |
|   | SelectedAccessService                | Default Network Access                                                                                                    |
| Γ | SelectedAuthenticationIdentityStores | EAPTLS                                                                                                    |
|   | SelectedAuthorizationProfiles        | PermitAccess                                                                                                    |
|   | Serial Number                        | 10 29 41 78 00 00 00 00 01 11                                                                                                    |

# トラブルシュート

現在、この設定のトラブルシューティングに使用できる特定の情報はありません。

翻訳について

シスコは世界中のユーザにそれぞれの言語でサポート コンテンツを提供するために、機械と人に よる翻訳を組み合わせて、本ドキュメントを翻訳しています。ただし、最高度の機械翻訳であっ ても、専門家による翻訳のような正確性は確保されません。シスコは、これら翻訳の正確性につ いて法的責任を負いません。原典である英語版(リンクからアクセス可能)もあわせて参照する ことを推奨します。